## **Operating Instructions**

## Compact Case Controller UA 30 RC Version 5.4

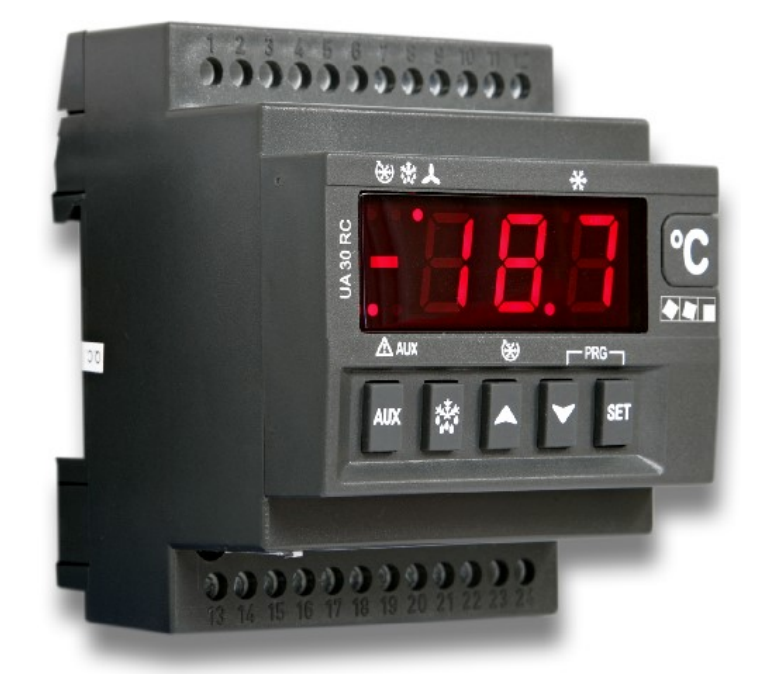

### **GENERAL INSTRUCTIONS**

<u>/!\</u> The safety regulations codes and notes contained in this section must definitely be observed and complied with at all times. During repairs on the entire LDS system, the accident prevention regulations and general safety instructions must be observed. Important information (safety instructions and hazard warnings) are indicated by corresponding symbols. Follow these instructions in order to prevent accidents and danger to life and limb, as well as da-mage to the LDS system. Before commissioning and use, please check that this is the latest version of the document. With the publication of a new version of the documentation, all previous versions lose their validity.

Warning - hazardous electrical voltage!Danger of electric shock! Beware of external voltage at the digital inputs and outputs! All device connections/plugs are only to be plugged in, unplugged and/or wired when off load.

- This operating instruction is an integral part of the equipment. It must be kept in the proximity of the equipment and must be stored for future use, so that it can be referred to when necessary. To avoid operating er-rors, the operation instructions must always be kept available for operating and maintenance staff
- For safety reasons, the equipment must not be used for any application other than described in the operatinginstruction i.e. only for the intended use, see also section "Intended use ".
- Before using the equipment, always check that its limits are suitable for the intended application
- Check that the electric power supply is correct for the equipment before connecting it to power Specified ambient conditions (e.g. humidity and temperature limits) must be observed and complied with inorder to avoid malfunctioning (see section "Specifications").
- Check correct wiring of the connections before switching on power to the equipment.
- Never operate the equipment without its casing. Before opening the casing the equipment must be switched tozero potential.
- Note and observe maximum load on relay contacts (see Section Specifications")
- Contact the supplier in any malfunction.
- Note that all leads running to and from the controller- especially those of the Modbus must be shielded andinstalled sufficiently clear of other leads carrying live power. Doing so will avoid faulty measurements and willprotect the equipment from external interference via the analog inputs.Parallel connection of RC elements is recommended for applications in a critical environment.
- Instructions for integration in the E\*LDS system via the Modbus can be found in the document "Basics and general safety and connection instructions" and "UA 30 Series Connection Instructions"

/ľ 1. In stand-alone operation, or as an alternative to monitoring with the system centre / store computer, the alarm contact on the controller must be used for alarm purposes in order to implement the error message transmission via telephone network.

2. In the interests of fire prevention, allowance should be made at the time of planning the systemfor a suitable shutdown device designed to operate in the event of excessive temperature on thedefrost heater (high-temperature cutout).

3. Work on electrical equipment may only be undertaken by authorized and duly trained personnel (as defined b) DIN/DE 0105 and IEC364) with full observance of the currently valid regulationscontained in the following VDE Regulations, Local safety codes, Intended use, Five Safety Rules BGV A3 and the Operating instructions

#### Disclaimer in the event of non-compliance

These operating instructions contain information on the commissioning, function, operation and maintenance of the controls and of the associated components. Observance of these operating instructions is a prerequisite for safe and trouble-free operation.

#### Personnel requirements, requirements on staff

Special skills are required for project planning, programming, assembly, commissioning and maintenance work. This work may be performed by qualified and specially trained staff. The staff involved in installation, commissioning and maintenance must have received the special training nee-ded for them to work on the unit and on the automation system. The project planning and programming staff must be familiar with the safety concepts involved in automationtechnology. Expertise is a requirement for any work on electrical systems. Work on electrical installations may only be per-formed by trained electrical specialists (or may only be performed when directed or supervised by them). Theapplicable regulations (e.g. DIN EN 60204, EN 50178, BGV A3, and DIN VDE 0100/0113) must be followed. The operating staff who deal with the unit/machine and the controls must be correspondingly trained and familiar with the operating instructions.

#### Intended use

This control system may only be used for the purpose for which it is intended: The UA 30 RC control system has been designed for use as case controller in com-mercial and industrial refrigeration systems with the intended functional scope as described in these operatinginstructions, and it is to be used under the environmental conditions in these instructions. Follow the safety instructions, as well as the instructions on installation, commissioning, operation and mainte-nance. Only THEN should you start commissioning or operating the machine/system.

The safety and function of the machine/unit is only assured in the use for which it has been intended.Never use the machine/unit, its components, assemblies or parts of it for a different purpose.The installation may be only operated for the first time when the entire unit has been shown to conform to the EC Directives.

#### VBG A3 - Five safety rules

The following rules must be strictly observed:

1. Disconnect electric power: Disconnect power at all connections of the entire installation on which work is to be carried out.Warning – hazardous electrical voltage! Beware of possible external power supplies! BEFORE and AFTER connection it must be checkedthat the controller is off load! All device connections/plugs are only to be plugged in, unplugged and/or wired when off load.

2. Secure against reconnection of power: Tag the disconnected equipment with the following information: What has been disconnected from power

- Why it has been disconnected
- Name of person who disconnected power
- Use a suitable lock-out (e.g. padlock) to prevent reconnection of power.
- 3. Make sure that power is off (authorized and duly trained personnel only): Check with voltmeter immediately before use.
- Check that power is off on all connections at the disconnection point.
- -Check that power is off on all connections at the place of work. 4. Ground and short circuit: Ground and then short circuit all electrical parts at the place of work.
- 5. Cover or bar off adjacent power-carrying parts: Any equipment carrying power adjacent to the work areamust be covered by suitable means (e.g. insulating cloths or panels).

#### NOTE

Additional information such as data sheets, more detailed documentation and FAQs are available for you online in E°EDP (Eckelmann ° Electronic Documentation Platform) at

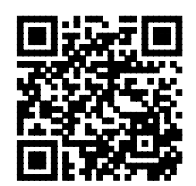

https://edp.eckelmann.de/edp/lds/\_l6x6nQYvsu

Eckelmann AG Business Unit Refrigeration and Building Management Systems Berliner Straße 161 65205 Wiesbaden, Germany

Tel.: +49 611 7103-0 Fax: +49 611 7103-133 E-Mail: E.LDS@eckelmann.de Homepage: www.eckelmann.de

Information on safety and connection instructions are described in detail in the manual "Basics and General Safety and Connection Instructions". All rights to any use whatever, utilisation, further development, forwarding and creation of copies remain with the Eckelmann AG company.

In particular, neither the contract partners of Eckelmann AG nor other users have the right to distribute or market the IT programs/program parts or modified or edited versions without express written permission. To some extent, names of products/goods or designations are protected for the respective manufacturer (registered trademarks etc.); in any case, no guarantee is assumed for their free availability/permission to use them. The information provided in the description is given independently of any existing patent protection or other third-party rights.

Errors and technical modifications are expressly reserved!

## UA 30 RC V5.4 with built-in RS485

| 1. | Application                  | 3 |
|----|------------------------------|---|
| 2. | Function                     | 3 |
| 3. | Installation and startup     | 3 |
| 4. | Pin and Terminal Assignments | 4 |
| 5. | Operation                    | 4 |
| 6. | Menu structure               | 5 |
| 7. | Alarms and Messages          | 6 |
| 8. | Specifications               | 6 |

#### 1. APPLICATION

The UR 30 RC is a microprocessor based controller suitable for applications on medium or low temperature refrigerating units and is provided with four relay outputs to control cooling/ compressor, defrost - which can be either electrical or hot gas - the evaporator fans and an auxiliary output.

It also provides three L243 or NTC sensor inputs configurable by the User, one for temperature control, the other to control the defrost end temperature of the evaporator, two digital inputs (free contact, terminal 9,10) are configurable by parameter and an internal buzzer for acoustic signal.

Each instrument is fully configurable through special parameters that can be easily programmed through the keypad. This model is connectable to the system centre / store computer through the two terminals of serial port RS485

#### 2. FUNCTION

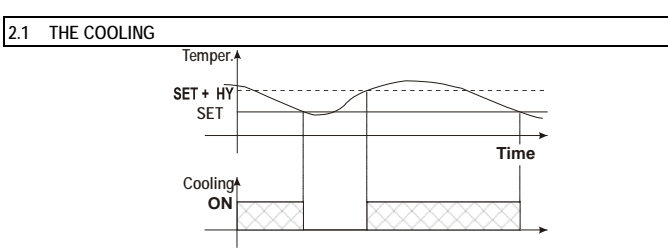

The regulation is performed according to the temperature measured by the thermostat sensor with a positive hysteresis from the set point: if the temperature increases and reaches set point plus hysteresis the cooling is started and then turned off when the temperature reaches the set point value again. In case of fault in the thermostat sensor the start and stop of the cooling are timed through parameters "COn" and "CoF"

#### 2.2 FAST FREEZING

When defrost is not in progress, it can be activated over the keypad by holding the A key pressed for about 3s The cooling operates in continuous mode for the time set through the "CCt" parameter. The cycle can be terminated before the end of the set time using the same activation key, A for about 3 s.

#### 2.3 DEFROST

Three defrost modes are available through the "tdF" parameter: defrost with electrical heater, hot gas or thermostatic defrost. The defrost interval is control by means of parameter "EdF": (EdF = in) the defrost is made every "ldf" time, (EdF = Sd) the interval "ldF" is calculated through Smart Defost algorithm (only when the cooling is ON and the evaporator temperature is bigger than "SdF" parameter). At the end of defrost the drip time is controlled through the "Fdt" parameter.

#### 2.4 CONTROL OF EVAPORATOR FANS

The fan control mode is selected by means of the "FnC" parameter:

- FnC = C-n FnC = C-y FnC = O-n fans will switch ON and OFF with the cooling and not run during defrost
- fans will run continuously, but not during defrost fans will switch ON and OFF with the cooling and **run** during defrost
- FnC = O-y fans will run continuously also during defrost

After defrost, there is a timed fan delay allowing for drip time, set by means of the "Fnd" parameter An additional parameter "FSt" provides the setting of temperature, detected by the evaporator sensor, above which the fans are always OFF. This can be used to make sure circulation of air only if its temperature is lower than set in "FSt"

#### 2.5 DIGITAL INPUTS

The UA 30 RC can support up to 2 free contact digital inputs. One is always configured as door contact (terminal 7,8), the second (terminal 9,10) is programmable in eight different configurations by the "i2F parameter

#### DOOR CONTACT INPUT 2.6

It signals the door status and the corresponding relay output status through the "odc" parameter:

- normal (any change); Fan OFF;  $n_0 =$
- Fan = Cooling OFF CPr =

F\_C = Cooling and fan OFF. If the door is opened, after the delay time set through parameter "doA", the alarm output is enabled and the display shows the message "dA". The alarm stops as soon as the external digital input is disabled again (if the door is closed). During this time and then for the delay "dot" after closing the door, the high and low temperature alarms are disabled.

### 2.7 CONFIGURABLE INPUT - GENERIC ALARM (EAL)

As soon as the digital input is activated the unit will wait for "did" time delay before signalling the "EAL" alarm message. The outputs status don't change. The alarm stops just after the digital input is de-activated.

#### 2.8 CONFIGURABLE INPUT - SERIOUS ALARM MODE (BAL)

When the digital input is activated, the unit will wait for "did" delay before signalling the "BAL" alarm message. The relay outputs are switched OFF. The alarm will stop as soon as the digital input is de-activated.

#### CONFIGURABLE INPUT - PRESSURE SWITCH (PAL) 2.9

If during the interval time set by "did" parameter, the pressure switch has reached the number of activation of the "nPS" parameter, the "PAL" pressure alarm message will be displayed. The cooling and the regulation are stopped. When the digital input is ON the cooling is always OFF.

## 2.10 CONFIGURABLE INPUT - START DEFROST (DFR)

It executes a defrost if there are the right conditions. After the defrost is finished, the normal regulation will restart only if the digital input is disabled otherwise the instrument will wait until the "Mdf" safety time is expired.

#### 2.11 CONFIGURABLE INPUT - RELAY AUX ACTUATION (AUS)

This function allows to turn ON and OFF the auxiliary relay (AUX) by using the digital input as external switch The function is enabled until the digital input is activated

## 2.12 CONFIGURABLE INPUT – ALTERNATIVE SETPOINT (ES)

The function to toggle the temperature control setpoint allows to change the set point value as the result of the SET+ HES (parameter) sum. This function is enabled until the digital input is activated

#### 2.13 CONFIGURABLE INPUT - MANUAL SHUT-OFF (ONF)

- This function allows to switch the instrument ON and OF
- When the instrument is manually shut-off, all the relays are under power supply. Don't connect any loads to the normally closed contact of the relays

#### DIGITAL INPUTS POLARITY 2.14

- The digital inputs polarity depends on "I1P" and "I2P" parameters CL : the digital input is activated by closing the contact.

  - OP : the digital input is activated by opening the contact

## 2.15 USE OF THE PROGRAMMING "HOT KEY "

The UA 30 RC unit can UPLOAD or DOWNLOAD the parameter list from its own E2 internal memory to the "Hot Key" and vice-versa.

#### DOWNLOAD (FROM THE "HOT KEY" TO THE UA 30 RC) 2.16

- Turn OFF UA 30 RC by means of the ON/OFF key (see "Manual shutoff").
- Insert the "Hot Key"
- 3 Turn the Controller ON.
- The parameter list of the "Hot Key" is downloaded automatically into the Controller memory, the "DoL" 4. message is blinking. After 10s the UA 30 RC will restart working with the new parameters
- 5 Turn OFF the UA 30 RC and remove the "Hot Key". At the end of the data transfer phase the instrument displays the following messages: for right programming. The instrument starts regularly with the new programming. "err" for failed programming. In this case turn the unit off and then on if you want to restart the download again.

#### 2.17 UPLOAD (FROM UA 30 RC TO THE "HOT KEY")

- Turn OFF the UA 30 RC by means of the ON/OFF key (see "Manual shutof
- Turn it ON again. 2
- When the Controller is ON, insert the 'Hot key' and push A key: the "uPL" message appears. Push "SET" key to start the UPLOAD; the 'uPL' message is blinking. 3
- 4.
- 5 Turn OFF the UA 30 RC and remove the "Hot Key" after 10 sec
  - At the end of the data transfer phase the instrument displays the following messages: "end " for right programming. "err" for failed programming. In this case push "SET" key if you want to restart the programming again.

#### INSTALLATION AND STARTUP

The UA 30 RC shall be mounted on a omega DIN rail (3). The temperature range allowed for correct operation is 0.60 °C. Avoid places subject to strong vibrations, corrosive gases, excessive dirt or humidity. The same recommendations apply to sensors. Let air circulate by the cooling holes.

## 3.1 ELECTRICAL CONNECTIONS

The instruments are provided with screw terminal block to connect cables with a cross section up to 2,5 mm<sup>2</sup> Before connecting cables make sure the power supply complies with the instrument's requirements. Separate the sensor cables from the power supply cables, from the outputs and the power connections. Do not exceed the maximum current allowed on each relay, in case of heavier loads use a suitable external relay

#### SENSOR CONNECTION 3.2

If sensor cables are exclusively laid within the refrigerated display case to be monitored, and sources of interference (e.g. parallel power lines) are not anticipated, then it is possible to dispense with shielding. The sensors shall be mounted with the bulb upwards to prevent damages due to casual liquid infiltration. It is recommended to place the thermostat sensor aways from air streams to correctly measure the average room temperature. Place the defrost termination sensor among the evaporator fins in the coldest place, where most ice is formed, far from heaters or from the warmest place during defrost, to prevent premature defrost termination.

## 4. PIN AND TERMINAL ASSIGNMENTS

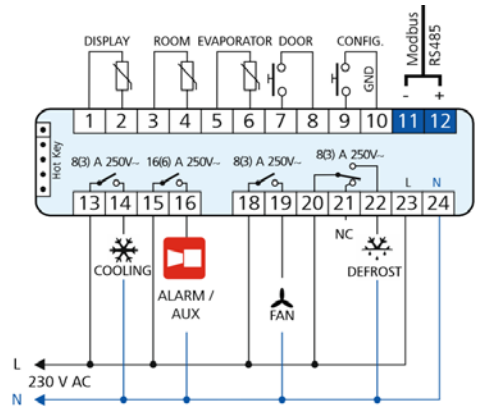

#### OPERATION 5.

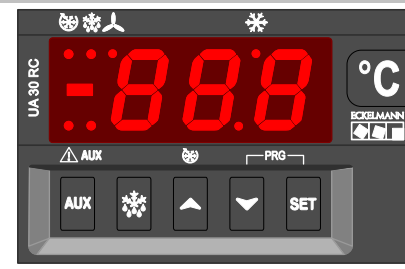

SET To display target set point; in programming mode it selects a parameter or confirm an operation. By holding it pressed for 5s the instruments manual shutoff is activated (if it is enable) By holding it pressed for 3s when max or min temperature is displayed the temperature will be erased. To start a manual defrost. \*\*\* To see the max. stored temperature; in programming mode it browses the parameter codes or increases the displayed value. By holding it pressed for 3s the fast freezing cycle is started.

To see the min stored temperature; in programming mode it browses the parameter codes or decreases the displayed value.

AUX AUX by holding the auxiliary relay is switched ON or OFF, if it is configured (Parameter oA1=AUS)

### **KEY COMBINATIONS:**

🖊 + 📥 To lock & unlock the keyboard.

SET + V To enter in programming mode.

SET + Return to the room temperature display.

| 5.1 USE OF LEDS                                        |                   |                                                                             |  |
|--------------------------------------------------------|-------------------|-----------------------------------------------------------------------------|--|
| Each LED function is described in the following table: |                   |                                                                             |  |
| LED                                                    | LED MODE Function |                                                                             |  |
| *                                                      | ON                | Cooling enabled                                                             |  |
| *                                                      | FLASHING          | - Programming Phase - flashing with LED      Anti-short cycle delay enabled |  |
| X                                                      | ON                | Fan enabled                                                                 |  |
| 7                                                      | FLASHING          | Programming Phase - flashing with LED 🔆                                     |  |
| 禁                                                      | ON                | Defrost enabled                                                             |  |
| 漆                                                      | FLASHING          | Drip time in progress                                                       |  |
| (*)                                                    | ON                | Fast freezing enabled                                                       |  |
| $\triangle$                                            | ON                | ALARM signal     In "Pr2" indicates the parameter is also present in "Pr1"  |  |
| AUX                                                    | ON                | Auxiliary relay is ON                                                       |  |

## 5.2 HOW TO SEE THE MIN TEMPERATURE

| Y | ١  | 3  |    |
|---|----|----|----|
| _ | 10 | 5J | č. |
| 1 |    | -  | 4  |

1. Press and release the  $\checkmark$  key. The "Lo" message will be displayed followed by the minimum temperature recorded. 2. 3. By pressing the  $\checkmark$  key or waiting for 5s the normal display will be restored.

| 5.3                                 | HOW TO SEE THE MAX TEMPERATURE                                                                                                    |
|-------------------------------------|----------------------------------------------------------------------------------------------------|
|                                     | 1. Press and release the key.                                                                                                    |
| ٩.                                  | 2. The "Hi" message will be displayed followed by the maximum temperature recorded.                                                                                                    |
| 2 La                                | 3. By pressing the A key or waiting for 5s the normal display will be restored.                                                                                                    |
| 5.4                                 | HOW TO RESET THE MAX AND MIN TEMPERATURE RECORDED                                                                                                    |
| To re<br>1.                         | sset the stored temperature, when max or min temperature is displayed:<br>Press SET key until " <b>rST</b> " label starts blinking.                                                                                                    |
| 5.5                                 | HOW TO SEE THE SET POINT                                                                                                    |
| 1.<br>ว                             | Push and immediately release the SET key: the display will show the Set point value;                                                                                                    |
| 5.6                                 | HOW TO CHANGE THE SETPOINT                                                                                                    |
| 5.0                                 | 1. Push the SET key for 3s to change the Set point value;                                                                                                    |
| SET                                 | 2. The value of the set point will be displayed and the $\divideontimes$ and $\clubsuit$ LEDS start blinking;                                                                                                    |
| L                                   | <ol> <li>To change the Set value push the ▲ or ★ arrows within 10s.</li> <li>To memorise the new set point value push the SET key again or wait 10s.</li> </ol>                                                                                                    |
| 5.7                                 | HOW TO START A MANUAL DEFROST                                                                                                    |
| * J                                 | Push the 🗱 key for more than 2s and a manual defrost will start.                                                                                                    |
| 5.8                                 | HOW TO START A FAST FREEZING                                                                                                    |
| Push                                | n the 🛦 key for more than 3s. See Parameter ,CCt"                                                                                                    |
| 50                                  |                                                                                                    |
| J.7                                 | To enter the parameter list "Pr1" (user accessible parameters) operate as follows:                                                                                                    |
| ſm                                  | <ul> <li>I. Enter the Programming mode by pressing the Set and DOWN key for fe seconds - ↓ and ★ start blinking.</li> </ul>                                                                                                    |
| 5                                   | <ol> <li>The instrument will show the first parameter present in "Pr1"</li> </ol>                                                                                                    |
| 5.10                                | TO ENTER IN PARAMETERS LIST "PR2"                                                                                                    |
| 5.<br>NOT<br>parar                  | <ul> <li>2. Select 'P12' parameter and press the 'SET' key.</li> <li>3. The "PAS" flashing message is displayed, shortly followed by "0" with a flashing zero.</li> <li>4. Use ▲ or ✔ to input the security code in the flashing digit: confirm the figure by pressin "SET". The security code is '710'. If the security code is '710'.</li> <li>11 the security code is correct the access to 'Pr2' is enabled by pressing "SET" on the last digit.</li> <li>2. Executing a constraint of the security code is 'P10'.</li> <li>2. Executing the security code is '710'.</li> <li>3. The "P1" LED  is on.</li> </ul> |
| 5 11                                | HOW TO CHANGE THE PARAMETER VALUE                                                                                                    |
| 5.11                                | To change the parameter's value operate as follows:                                                                                                    |
| SET<br>1                            | 1. Enter the Programming mode.                                                                                                    |
| 1                                   | <ol> <li>Select the required parameter with ♥ or ▲.</li> <li>Pross the "SET" key to display its value - ₩ and ↓ LED starts blinking</li> </ol>                                                                                                    |
| E                                   | <ul> <li>4. Use ▲ or ▼ to change its value.</li> </ul>                                                                                                    |
| 5.<br>Ta a                          | Press "SET" to store the new value and move to the following parameter.                                                                                                    |
| NOT                                 | E: the new programming is stored even when the procedure is exited by waiting for the time-out.                                                                                                    |
| 5.12                                | HOW TO LOCK THE KEYBOARD                                                                                                    |
|                                     | 1. Keep the $\blacktriangle$ and $\checkmark$ keys pressed for more than 3 s                                                                                                    |
| M                                   | <ol> <li>The 'POF' message will be displayed and the keyboard is locked. At this point<br/>is only possible the viewing of the set point or the MAX or MIN temperatu<br/>stored.</li> </ol>                                                                                                    |
| <b>5.12</b><br>Keep                 | 2.1 TO UNLOCK THE KEYBOARD the $\blacktriangle$ and $\checkmark$ keys pressed for more than 3 s.                                                                                                    |
| 5.13                                | MANUAL SHUTOFF                                                                                                    |
| If the<br>instru-<br>centr<br>alarm | e Manual Shutoff function is enabled (Parameter Onf = y), by holding pressed the SET key for 5s, th<br>ument shows "OFF". The shut-off-function switches OFF all the relays and stops the regulation. If a syste<br>re / store computer is connected during the manual shutoff, it does not record the instrument data ar<br>ns.                                                                                                    |
|                                     | When the instrument is manually shut-off, all the relays are under power supply.<br>Don't connect any loads to the normally closed contact of the relays.                                                                                                    |
| 5.14                                | RS485 SERIAL COMMUNICATION                                                                                                    |
| The                                 | RS485 serial communication port allows to connect the unit to the Modbus, by means of a simple 2 wire                                                                                                    |

The UA 30 can be operated via the serial port. For more details please check the manual of the system centre / store computer. The UA 30 can be operated via the serial port. For more details please check the manual of the system centre / store computer or the manual of the PC-Software LDSWin.

## 6. MENU STRUCTURE

#### CONTROL 6.1

- Hysteresis:  $(0,2^{\circ}C ... 30,0^{\circ}C)$ : Hysteresis for set point, always positive. Cooling Cut IN is Set Point Plus Hysteresis (Hy). Cooling Cut OUT is when the temperature reaches the set point. Hy

- instrument and inhibits any output activation for the period of time set in the parameter. (AUX and Light can work)
- Minimum off time: (0 .. 30 min) interval between the stop of the cooling and the following restart.
- AC Minimum off time: (0...30 min) interval between the stop of the cooling and the following restart.
   CCt Fast freezing time: (0min ...23h 50min; 0,1 = 10 minutes) allows to set the length of the continuous cycle. Can be used, for instance, when the room is filled with new products.
   Con Cooling ON time with faulty sensor: (0...255 min) time during which the cooling is active in case of faulty thermostat sensor. With Con = 0 cooling is always OFF.
   CoF Cooling OFF time with faulty sensor: (0...255 min) time during which the cooling is off in case of faulty thermostat sensor. With Con = 0 cooling is always active. (Con = 0 overrides CoF = 0.)
   The duration of one ON/OFF-cycle with a faulty sensor is Con + CoF.

#### DISPLAY 6.2

- rES
   Resolution: (in = 1°C; de = 0,1°C) allows decimal point display. de = 0,1°C; in = 1 °C

   Local display : select which sensor is displayed by the instrument:
   P1 = Room sensor (The high and low temperature alarms only effect the room air sensor as this is the

   only temperature monitoring source employed). P2 = Evaporator sensor

  - P3 = 3rd sensor (Auxiliary sensor)
  - 1r2 = Difference between P1 and P2 (P1-P2)

### 6.3 DEFROST

- tdF Defrost type:
  - rE = electrical heater (Cooling OFF)
- in = hot gas (Cooling and defrost relays ON) EdF Defrost mode :

in = interval mode. The defrost starts when the time "Idf" is expired. Sd = Smart Defrost mode. The time IdF (interval between defrosts) is increased only when the cooling is running (even non consecutively) and only if the evaporator temperature is less than the value in "SdF (set point for SMARTFROST).

- rtc = same functionality as with "in" Set point for SMARTFROST: (-30 .. 30 °C) evaporator temperature which allows the IdF counting (interval between defrosts) in SMARTFROST mode. SdF
- Defrost end temperature: (-50,0 .. 110,0°C) (Enabled only when the evaporator sensor is present) sets dtE the temperature measured by the evaporator sensor which causes the end of defrost. Interval between defrosts: (1 .. 120h) Determines the time interval between the beginning of two defrost
- ldF rvcles
- (Maximum) duration of defrost: (0 .. 255 min) When P2P = n, no evaporator sensor, it sets the defrost MdF duration, when P2P = y, defrost end based on temperature, it sets the maximum length for defrost.
- dFd Display during defrost: rt = real temperature;
  - it = temperature reading at the defrost start;
  - Set = set point; dEF = "dEF" label; dEG = "dEG" label;
- dAd Defrost display time out: (0 .. 255 min) Sets the maximum time between the end of defrost and the restarting of the real room temperature display.
- Drip time: (0.. 60 min.) time interval between reaching defrost termination temperature and the restoring Fdt of the control's normal operation. This time allows the evaporator to eliminate water drops that might have formed due to defrost.
- First defrost after start-up dPo
  - v = immediatelv

n = after the IdF time

- Defrost delay after fast freezing: (0min .. 23h 50min) after a Fast Freezing cycle, the first defrost will be dAF delayed for this time
- Please note: If parameter "i2F" = HdF no defrost will occur. R

### 6.4 FANS

- FnC Fan operating mode:
  - C-n = running with the cooling, OFF during the defrost; C-y = running with the cooling, ON during the defrost; O-n = continuous mode, OFF during the defrost; O-y = continuous mode, ON during the defrost;
- Fnd Fan delay after defrost: (0 .. 255 min) The time interval between the defrost end and evaporator fans start
- Fan start temperature: (-50 .. 110°C) Setting of temperature, detected by evaporator sensor, above FSt which the fan is always OFF

#### 6.5 ALARMS

- ALC Temperature alarm configuration
  - 0=High and Low alarms related to Set Point 1=High and low alarms in absolute temperatures. rE =
  - Ab =
- ALU High temperature alarm setting (always using room sensor P1, see 7.2):  $AIC = rE 0 50^{\circ}C$
- $ALC = Ab, ALL ... 110^{\circ}C$
- when this temperature is reached and after the ALd delay time the HA alarm is enabled.
- ALL Low temperature alarm setting (always using room sensor P1, see 7.2):

  - $ALC = rE, 0 ... 50^{\circ}C$  $ALC = Ab, -50,0^{\circ}C ... ALU$

V5.4 - Docu 2.3 - May 2021

- when this temperature is reached and after the ALd delay time, the LA alarm is enabled,
- AFH Temperature alarm and fan hysteresis: (0,1...25,5°C) Intervention hysteresis for temperature alarm set point and fan regulation set point, always positive.

- ALd Temperature alarm delay: (0 .. 255 min) time interval between the detection of an alarm condition and the corresponding alarm signalling. dAo Delay of temperature alarm at start-up: (0min .. 23h 50min) time interval between the detection of the
- temperature alarm condition after the instrument power on and the alarm signalling.
- EdA Alarm delay at the end of defrost: (0 .. 255 min) Time interval between the detection of the temperature alarm condition at the end of defrost and the alarm signalling. Delay of temperature alarm after closing the door : (0 .. 255 min) Time delay to signal the temperature dot
- alarm condition after closing the door. **Open door alarm delay:**(0 ... 255 min) delay to the flashing message "dA" is displayed. doA
- The cooling and the fans remains effective after the alarm. Buzzer and alarm relay silencing: by pushing one of the keypad buttons. n = Only the Buzzer is silenced; thΔ
- y = Buzzer and relay (terminal 15,16) are silenced.
  Pressure switch number: (0 ... 15) Number of activation of the pressure switch, during the "did" interval, nPS before signalling the alarm event (i2F = PAL).

#### SENSOR INPUTS 6.6

- Thermostat sensor calibration: (-12.0..12.0°C) allows to adjust possible offset of the thermostat sensor ot
- оE Evaporator sensor calibration: (-12.0..12.0°C) allows to adjust possible offsets of the evaporator sensor.
- Auxiliary sensor calibration: (-12.0..12.0°C) allows to adjust possible offsets of the evaporator sensor. P2P
- Evaporator sensor presence: n = not present: the defrost stops only by time; y = present: the defrost stops by temperature and time. P3P Auxiliary sensor presence: n = not present; y = present.
- Pbr Regulation sensor selection: P1 = Room sensor

  - P2 = Evaporator sensor
  - P3 = 3<sup>rd</sup> sensor (Auxiliary sensor) 1r2 = Difference between P1 and P2 (P1-P2)
- HES Temperature increase for alternative setpoint (Toggle setpoint): (-30,0°C ... 30,0°C) Example: SET = -20,0°C and HES = 2,0: during the toggle setpoint the setpoint is SET = -18 °C. The setpoint switching is started by activation the second digital input (terminal 9,10), if the parameter i2F = Es is adjusted.

#### 6.7 DIGITAL INPUTS

i2P

- odc Door contact (terminal 7,8) Cooling and fan status when open door:
  - no = normal
  - Fan = Fan OFF CPr =
  - Cooling OFF; Cooling and fan OFF. FC=
- Door contact input polarity (terminal 7,8): i1P

  - CL = the digital input is activated by closing the contact; OP = the digital input is activated by opening the contact. Configurable digital input polarity (terminal 9,10):

  - the digital input is activated by closing the contact; the digital input is activated by opening the contact CI =
  - OP =
- Digital input operating mode (terminal 9,10): configure the digital input function: i2F

Cooling 2: the relay is activated/ deactivated with the cooling

The relay is always on, it is off if the controller is manually shut off. Auxiliary relay (AUX).

Identifies the instrument address when connected to a Modbus compatible monitoring system PbC Sensor type selection: (L243 or NTC) select the type of sensor used

Parameter table: (read only) it shows the original code of the parameter map. Sensors display: (read only) display the temperature values of the evaporator sensor Pb2 and the

- EAL = bAL = generic alarm; serious alarm mode;
  - PAL = pressure switch;
  - dFr = start defrost-
  - relay AUX actuation; AUS =
  - alternative setpoint; ES =

The relay is always off.

Alarm relay (default).

Access to parameter level 2 (read only)

- onF =manual shut-off
- defrost deactivated, cooling without defrost cycles. HdF =

Light relay. Activated with the door contact.

0 = Manual shut-off not enabled. 1 = Manual shut-off enabled (under SET key control).

Fan 2: the relay is activated/ deactivated with the fan.

RS485 serial address for system centre / store computer (1 .. 50):

Software release: (read only) Software version of the microprocessor

Time interval/delay for digital input alarm:(0.255 min.) Time interval to calculate the number of the pressure switch activation when i2F = PAL. If i2F = EAL or bAL (external alarms), "did" parameter did defines the time delay between the detection and the successive signalling of the alarm

#### 6.8 OTHER oA1 Auxiliary relay (AUX, terminal 15,16) configuration: CP2 =

dF2 =

OnF =

AUS =

LiG =

Fan =

Alr =

Pth

Prd

Pr2

OnF Manual shut-off:

auxiliary sensor Pb3

## 6.9 DEFAULT SETTING VALUES

| Label           | Name                                     | Limits                | Default | Level       |
|-----------------|------------------------------------------|-----------------------|---------|-------------|
|                 | REGULATION                               |                       | °C/     | UA 30 RC    |
| Cal             | Catagint                                 | 1.0 110               | min/ h  | D-1         |
| Set             | Sel point                                | LSUS                  | -5      | Pí I<br>Dr1 |
| <u>пу</u><br>IS | Minimum set noint                        | -50.0°C SET           | -30     | Pr2         |
|                 | Maximum set point                        | SET 110°C             | 20      | Pr2         |
| 2bO             | Outputs activation delay at start up     | 0 255 min             | 0       | Pr2         |
| AC.             | Minimum off time                         | 0 30 min              | 1       | Pr1         |
| CCt             | Cooling ON time during fast freezing     | 0 23h 50 min          | 0       | Pr2         |
| Con             | Cooling ON time with faulty sensor       | 0 255 min             | 15      | Pr2         |
| CoF             | Cooling OFF time with faulty sensor      | 0 255 min.            | 30      | Pr2         |
|                 | DISPLAY                                  |                       |         |             |
| rES             | Resolution (integer/decimal point)       | in de                 | De      | Pr1         |
| Lod             | Local display                            | P1 1r2                | P1      | Pr2         |
|                 | DEFROST                                  |                       |         |             |
| tdF             | Defrost type                             | rE, in                | rE      | Pr1         |
| EdF             | Defrost mode                             | In, Sd, rtc           | In      | Pr2         |
| SdF             | Set point for SMART DEFROST              | -30 +30°C             | 0       | Pr2         |
| dtE             | Defrost termination temperature          | -50,0 110°C           | 8       | Pr1         |
| ldF             | Interval between defrost cycles          | 1 120h                | 6       | Pr1         |
| MdF             | Safety time (Maximum length for defrost) | 0 255 min.            | 30      | Pr1         |
| dFd             | Displaying during defrost                | rt, it, SEt, dEF, dEG | it      | Pr2         |
| dAd             | Max display delay after defrost          | 0 255 min.            | 30      | Pr2         |
| Fdt             | Drip time                                | 0 60 min.             | 0       | Pr2         |
| dPo             | First defrost after start up             | n y                   | n       | Pr2         |
| dAF             | Defrost delay after fast freezing        | 0 23h 50 min.         | 2       | Pr2         |
|                 | FANS                                     |                       |         |             |
| FnC             | Fans operating mode                      | C-n, C-y, O-n, O-y    | O-n     | Pr2         |
| Fnd             | Fans delay after defrost                 | 0 255 min.            | 10      | Pr2         |
| FSt             | Fans stop temperature                    | -50,0 110°C           | 2       | Pr2         |
|                 | ALARMS                                   |                       |         |             |
| ALC             | Temperature alarms configuration         | re, Ab                | rE      | Pr2         |
| ALU             | high temperature alarm                   | -50,0 110°C           | 10      | Pr1         |
| ALL             | low temperature alarm                    | -50,0 110°C           | 10      | Pr1         |
| AFH             | Temperature alarm and fan hysteresis     | 0,1 25,5 °C           | 2       | Pr2         |
| ALd             | Temperature alarm delay                  | 0 255 min.            | 15      | Pr2         |
| dAo             | Delay of temperature alarm at start up   | 0 23h 50 min.         | 1,3     | Pr2         |
| EdA             | Alarm delay at the end of defrost        | 0 255 min.            | 30      | Pr2         |
| dot             | Delay of temperature alarm after closing | 0 255 min.            | 15      | Pr2         |
| .l. A           | the door                                 | 0 055                 | 15      | D-0         |
|                 | Open door alarm delay                    | 0 255 min.            | 15      | Pr2         |
|                 | Alarm relay sliencing                    | y n                   | у       | Pr2         |
| IIP3            |                                          | 015                   | 0       | PIZ         |
| ot              | Thermostat concer collibration           | 12.0 12.0%            | 0       | Dr1         |
|                 | Evaporator consor calibration            | -12,0 12,0 C          | 0       | PI I<br>Dr2 |
| 02              | Livaporation sensor calibration          | 12,0 12,0 0           | 0       | Dr0         |
| D2D             | Evanorator sensor presence               | -12,012,0 C           | U<br>V  | Dr?         |
| D3D             |                                          | n v                   | у       | Dr?         |
| Dhr             | Regulation sensor selection              | D1 1r0                | D1      | Dr?         |
|                 | Temperature increase for alternative     | -30 20°C              | 0       | Dr?         |
| ιι∟J            | setpoint (Toggle Setpoint)               | -30 30 6              | U       | 112         |
|                 | DIGITAL INPUTS                           |                       |         |             |
| odc             | Open door control (terminal 7.8)         | no, Fan, CPr. F. C.   | Fan     | Pr2         |
| i1P             | Door contact polarity                    | CL OP                 | CI      | Pr2         |
| i2P             | Configurable digital input polarity      | CL OP                 | CL      | Pr2         |
| i2F             | Digital input configuration              | EAL, bAL, PAL, dFr    | EAI     | Pr2         |
|                 | gggduon                                  | AUS, ES, OnF, HdF     |         |             |
| did             | Digital input alarm delay                | 0 255 min.            | 5       | Pr2         |
|                 | OTHER                                    |                       |         |             |
| oA1             | Auxiliary output configuration (AUX)     | ALr CP2               | ALr     | Pr2         |
| Adr             | Serial address                           | 150                   | 1       | Pr1         |
| PbC             | Sensor type selection                    | NTC 243               | 243     | Pr2         |
| OnF             | Manual shutoff function enabled          | n y                   | n       | Pr2         |
| rEL             | Software version                         |                       | 5.4     | Pr2         |
| Ptb             | Map code                                 |                       |         | Pr2         |
| Prd             | Sensors display                          | Pb1 Pb3               |         | Pr2         |
| Pr2             | Access parameter list                    |                       |         | Pr2         |

#### 7. ALARMS AND MESSAGES

| Message | Cause                          | Outputs                                          |  |
|---------|--------------------------------|--------------------------------------------------|--|
| "P1"    | Thermostat sensor failure      | Alarm output ON                                  |  |
|         |                                | Cooling output according to parameters "Con" and |  |
|         |                                | "CoF"                                            |  |
| "P2"    | Evaporator sensor failure      | Alarm output ON; Other outputs unchanged         |  |
| "P3"    | Auxiliary sensor failure       | Alarm output ON; Other outputs unchanged         |  |
| "HA"    | Maximum temperature alarm      | Alarm output ON; Other outputs unchanged         |  |
| "LA"    | Minimum temperature alarm      | Alarm output ON; Other outputs unchanged         |  |
| "EE"    | Data or memory failure         | Alarm output ON; Other outputs unchanged         |  |
| "dA"    | Door switch alarm              | Alarm output ON; Other outputs unchanged         |  |
| "EAL"   | External alarm                 | Alarm output ON; Other outputs unchanged         |  |
| "BAL"   | Serious external alarm         | Alarm output ON; Other outputs OFF               |  |
| "PAL"   | Pressure switch alarm          | Alarm output ON; Other outputs OFF               |  |
| "noP"   | Indicator sensor not activated | Alarm output NOT ACTIV;                          |  |
|         | (see parameters "P2P" / "P3P") | regulation remains active.                       |  |

The alarm message is displayed until the alarm condition is gone. All the alarm messages are showed alternating with the room temperature except for the "P1" which is flashing. To reset the "EE" alarm and restart the normal functioning press any key, the "rSt" message is displayed for about 3s. If the controller is connected to the system centre / store computer via Modbus all alarms will be set into the message list with the configured alarm priority. This applies also for the message "computer fault".

#### 7.1 SILENCING BUZZER / ALARM RELAY OUTPUT

If "tbA = y", once the alarm signal is detected the buzzer and the relay are silenced by pressing any key. If "tbA = n", only the buzzer is silenced while the alarm relay is on until the alarm condition is gone

## 7.2 "EE" ALARM

The instruments are provided with an internal check for the data integrity. Alarm "EE" flashes when a failure in the memory data occurs. In such cases the alarm output is enabled.

#### 7.3 ALARM RECOVERY

Sensor alarms : "P1" (sensor1 faulty), "P2" and "P3" automatically stop 10s after the sensor restarts normal operation. Check connections before replacing the sensor.

Temperature alarms 'HA' and 'LA' automatically stop as soon as the thermostat temperature returns to normal values or when the defrost starts.

Door switch and "down stops as soon as the door is closed. External alarms "EAL", "BAL" stops as soon as the external digital input (terminal 9,10) is disabled "PAL" alarm is <u>only</u> recovered by switching OFF the instrument.

### 8. SPECIFICATIONS

| Housing:                               |                     | Self extinguishing ABS.                              |
|----------------------------------------|---------------------|------------------------------------------------------|
| Case:                                  |                     | 85x70x64 mm <sup>3</sup> (Height x Width x Depth)    |
| Mounting:                              |                     | DIN rail mounting in a omega (3) DIN rail            |
| Connections:                           |                     | Screw terminal block $\leq 2,5 \text{ mm}^2$ wiring. |
| Power supply:                          |                     | 230 V AC                                             |
| Power absorption:                      |                     | 3 VA max.                                            |
| Display:                               |                     | 3 diaits, red LED, 14,2 mm hiah.                     |
| Inputs:                                |                     | L243 or NTC configurable.                            |
| Relay outputs                          | Cooling:            | SPST relay 8(3) A, 230 V AC *                        |
|                                        | Defrost:            | SPDT relay 8(3) A, 230 V AC *                        |
| -                                      | Fans:               | SPST relay 8(3)A, 230 V AC *                         |
|                                        | Alarm or auxiliary: | SPST relay 16(6) A, 230 V AC *                       |
|                                        |                     | * Ohmic load (inductive/cos phi = 0.4)               |
| Other output:                          |                     | Buzzer for an acoustic signal of alarms              |
| Serial Output:                         |                     | RS485 serial communication port (Modbus)             |
| Data storing:                          |                     | On the non-volatile memory (EEPROM).                 |
| Kind of action:                        |                     | 1B.                                                  |
| Pollution grade:                       |                     | Normal                                               |
| Software class:                        |                     | Α.                                                   |
| Operating temperature:                 |                     | 060 °C.                                              |
| Relative humidity:                     |                     | 20 85% (no condensing).                              |
| Storage temperature:                   |                     | -30 85 °C.                                           |
| Measuring and regulation range - L243: |                     | -5050°C                                              |
|                                        | - NTC:              | -50 110°C                                            |
| Resolution:                            |                     | 0,1 °C or 1 °C (selectable).                         |
| Measurement accuracy (L243)            |                     |                                                      |
| at 25°C/ range -40                     | 50°C:               | ±0,5 °C                                              |

64 \$

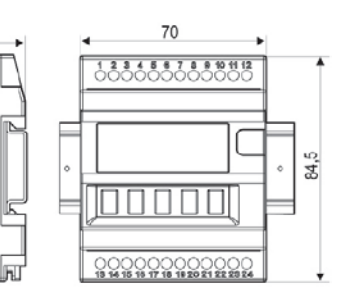